## Posting a YouTube Video in Blackboard (Ultra)

1. Find your video on your channel. Go to YouTube.com and make sure you are signed-in with your @nobts.edu or @gmail account. Click the **Account Icon** > **YouTube Studio** 

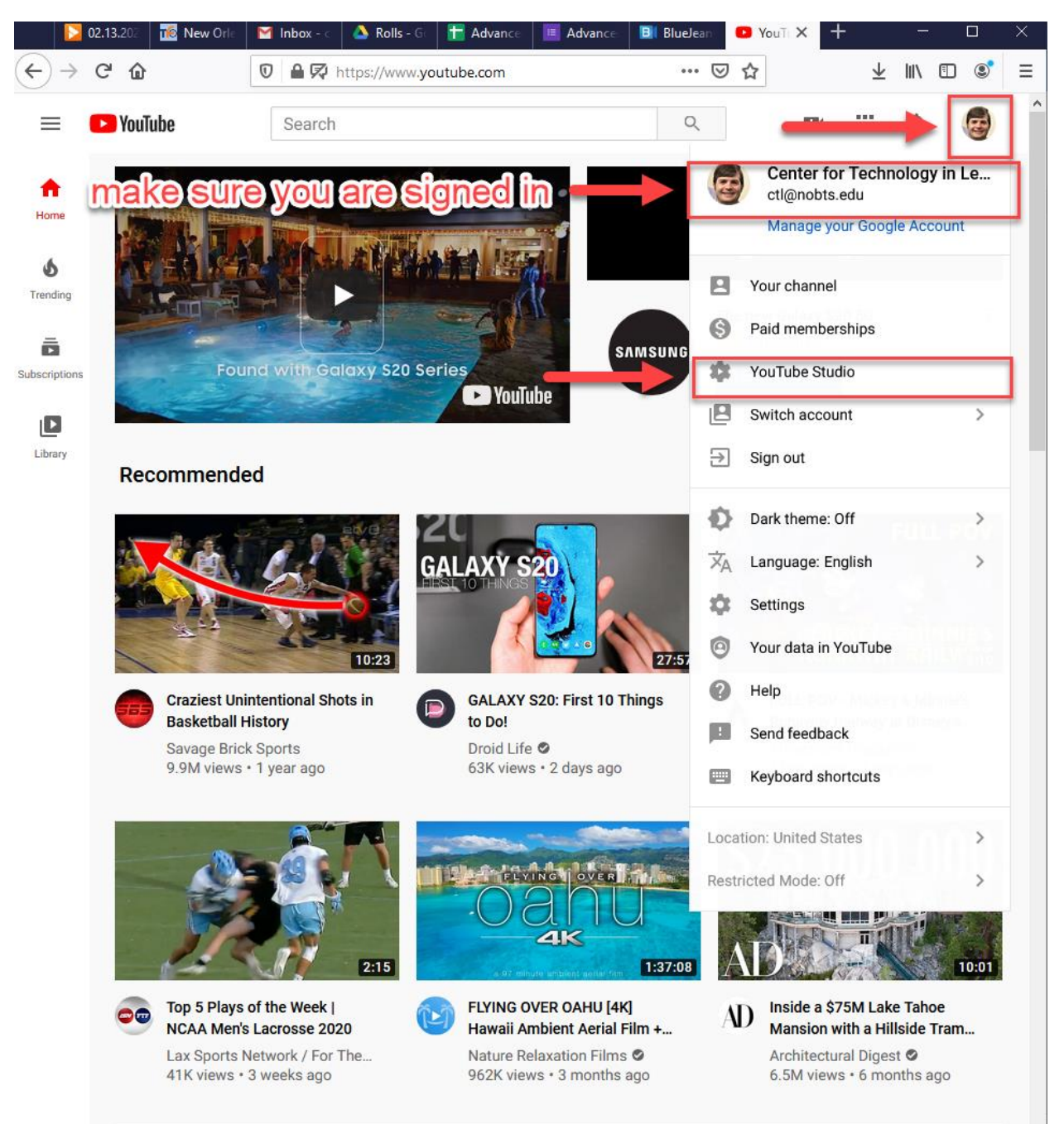

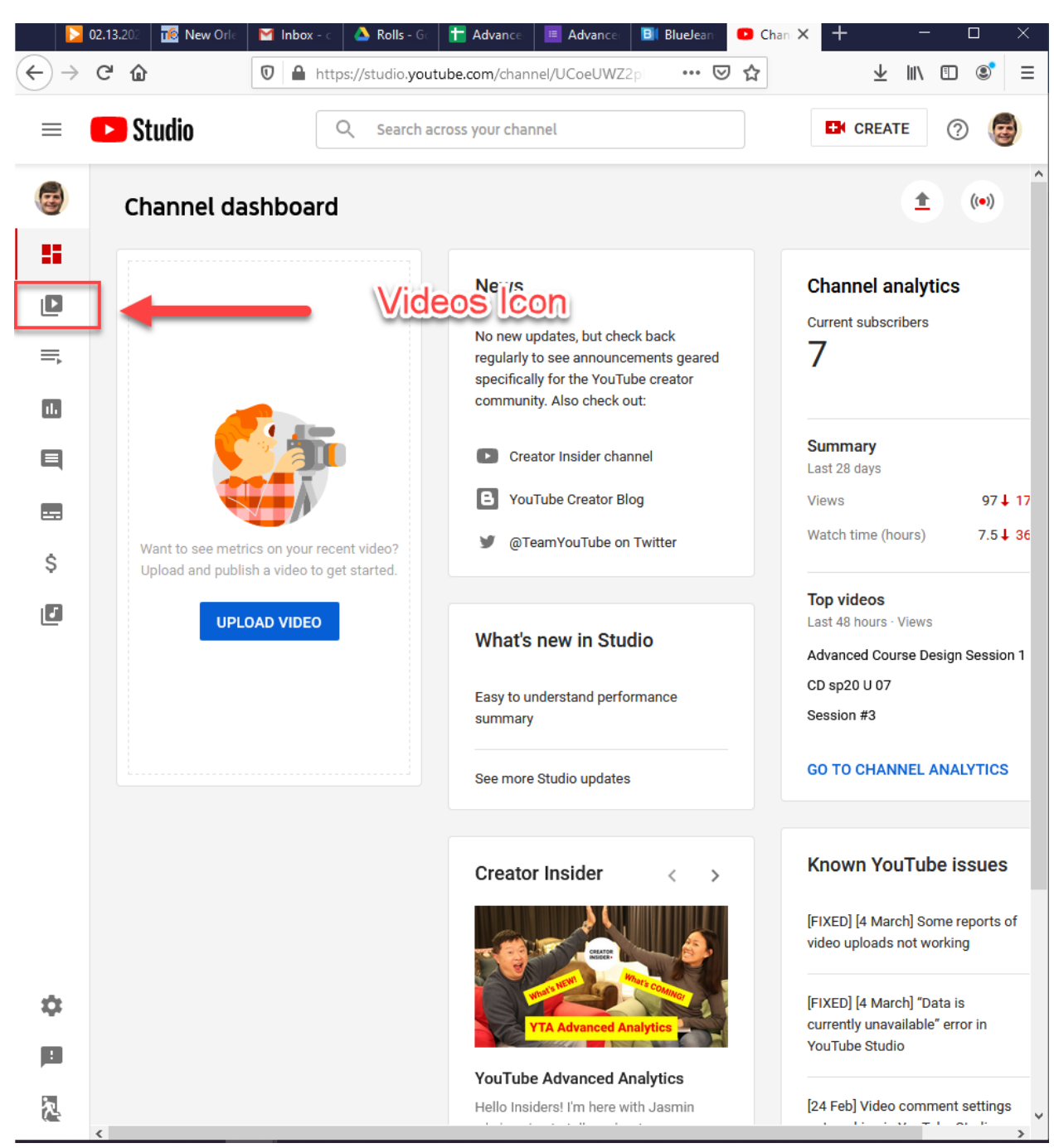

## 2. Click the Videos Icon on the left-hand side

| J. I ma your video und men chek me I ou I ube Icol | 3. | Find your | video | and | then | click the | YouTube l | [con |
|----------------------------------------------------|----|-----------|-------|-----|------|-----------|-----------|------|
|----------------------------------------------------|----|-----------|-------|-----|------|-----------|-----------|------|

|                                           | 02.13.202 1 🔞 New Orle     | 🎽 Inbox - c 🛛 🝐 Rolls - Gc 🛛 🚼 Advance 🔳                       | Advance BI BlueJean          | 🕒 Chani 🗙    | + - 🗆 ×                  |
|-------------------------------------------|----------------------------|----------------------------------------------------------------|------------------------------|--------------|--------------------------|
| $\langle \boldsymbol{\leftarrow} \rangle$ | C' û                       | https://studio.youtube.com/channel/U                           | CoeUWZ2pi ••• 💽              | 7 ☆          | ± II\ "D ®" ≡            |
| ≡                                         | 🕒 Studio                   | Q Search across your channel                                   |                              |              | 🗈 CREATE   🤕             |
| æ                                         | Channel vide               | 205                                                            |                              |              | ^                        |
|                                           | Uploads Live               | click the YouTu                                                | ube icon                     |              |                          |
|                                           | = Filter                   | 1                                                              |                              |              |                          |
| ≡,                                        | Video                      | +                                                              | Visibility                   | Restrictions | Date                     |
| ılı                                       |                            |                                                                | O Unlis ▼                    | None         | Mar 2, 2020              |
| E                                         | 02400400                   | 5:43 View on YouTube                                           |                              |              | opioaded                 |
|                                           |                            | Ultra - Assignments<br>Add description                         | <ul> <li>Unlisted</li> </ul> | None         | Mar 2, 2020<br>Uploaded  |
| \$                                        |                            | 20:35                                                          |                              |              |                          |
|                                           |                            | Ultra - Announcements and communic<br>Add description<br>20:57 | <ul> <li>Unlisted</li> </ul> | None         | Mar 2, 2020<br>Uploaded  |
|                                           |                            | Advanced Course Design Session 1<br>Add description            | • Unlisted                   | None         | Mar 2, 2020<br>Uploaded  |
|                                           |                            | CD sp20 U 07<br>CD sp20 U 07<br>4:30                           | <ul> <li>Unlisted</li> </ul> | None         | Mar 2, 2020<br>Uploaded  |
|                                           |                            | HC2 U 6<br>HC2 U 6<br>5:02                                     | • Unlisted                   | None         | Feb 24, 2020<br>Uploaded |
| \$                                        |                            | CD sp20 06<br>CD sp20 06                                       | • Unlisted                   | None         | Feb 24, 2020<br>Uploaded |
| <u>-</u><br>え                             |                            | accessing library<br>accessing library<br>2:10                 | • Unlisted                   | None         | Feb 24, 2020<br>Uploaded |
| https://ww                                | w.youtube.com/watch?v=zQGq | SpWsVCQ                                                        | I                            |              | >                        |

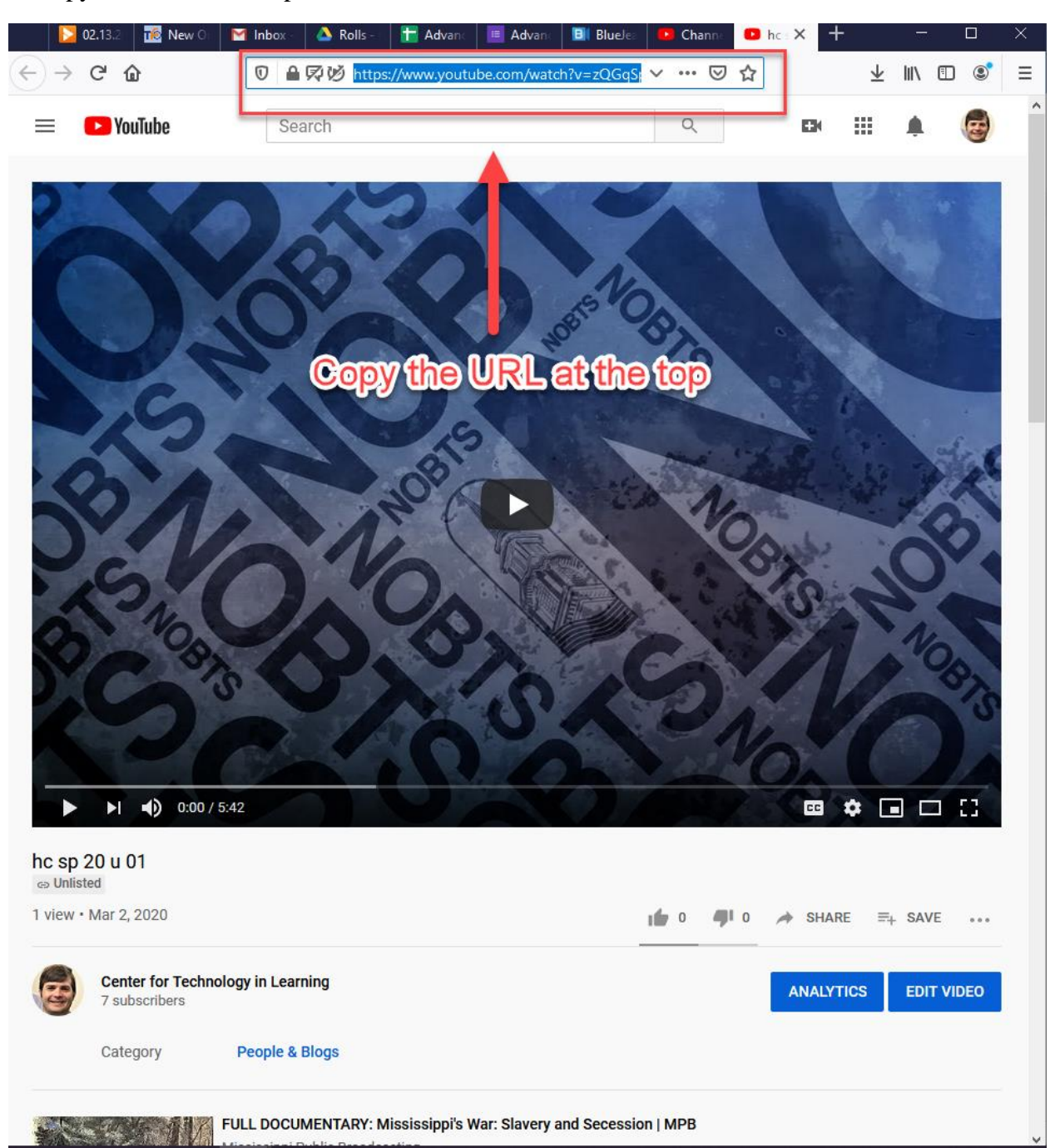

4. Copy the URL at the top of the video.

5. Back in Blackboard, Click the **Content** icon, then navigate to where you want the assignment. Click the + and then select **Create** 

| v ultra test class                                                                                         |                                                                                                |                                                             | . <u>∎</u> ⊞ £ ⊠ ® |
|----------------------------------------------------------------------------------------------------|------------------------------------------------------------------------------------------------|-------------------------------------------------------------|--------------------|
| CTL Administrator<br>Ultra instructor                                                                      |                                                                                                |                                                             |                    |
| Details & Actions Cours                                                                                    | e Content                                                                                      |                                                             |                    |
| Roster<br>View everyone in your course<br>R Course Groups<br>Zsert J 4 Groups                              | Recorded Lectures                                                                              | Create<br>Create<br>Copy Content                            |                    |
| Announcements                                                                                              | Download no comments example<br>Due date: 12/3/15, 12:00 AM<br>© Visible to students           | 理 Content Market<br>④ Cloud Storage<br>邑 Content Collection |                    |
| Books & Tools     View course & Institution tools     Guestion Banks     Amage banks                       | Download comments example<br>Due date: 12/3/19, 12:00 AM                                       |                                                             |                    |
| Student Preview     Enter student preview mode                                                             | Comment download test<br>Due date: 10/25/19. 12:00 AM                                          |                                                             |                    |
|                                                                                                    | Example Due date: 9/13/19, 12:45 PM<br>Conditional availability <u>Available based on date</u> |                                                             |                    |
| https://nobts.blackboard.com/ultra/courses/_17578_1/outline/create?parentid=_468232_18position8etore=start | Book Review<br>Due date: 10/12/19, 12:00 AM                                                    |                                                             | Ø                  |

## 6. Click Course Content Items and the click Document

|                                                           | ×                                                                                   | Create Item                        |  |  |
|-----------------------------------------------------------|-------------------------------------------------------------------------------------|------------------------------------|--|--|
| Details & Actions                                         | Course Content                                                                      | Course Content Items               |  |  |
| Roster<br><u>View everyone in your</u><br>course          | Read Me First!                                                                      | Folder                             |  |  |
| Course Groups<br>Create and manage<br>groups              |                                                                                     | Document                           |  |  |
| Course is private<br>Students can't access this<br>course | Unit 1: Introduction Ø Hidden from students                                         | Link                               |  |  |
| Attendance<br>Mark attendance                             | Welcome to Christian Doctrine! Please watch                                         | Teaching tools with LTI connection |  |  |
| Announcements<br><u>16 Posted   16 Total</u>              | introduction in the Discussion Board.                                               | SCORM package                      |  |  |
| View course & institution<br>tools                        | Course Intro from Prof                                                              | Assessment 🗸                       |  |  |
| Question Banks <u>Manage banks</u>                        |                                                                                     | Participation and Engagement 🗸 🗸   |  |  |
| Conversion Exceptions<br>Review all course<br>exceptions  | Introductions     Visible to students     Please take this opportunity to introduce |                                    |  |  |

7. Click **Add Content**. Change the **Title** and then click the **video insert** button (second to last button). Paste the YouTube URL into the text box and press **Insert**. Once you are finished, hit **Save** in the bottom-right.

| ×             | Christian Doctrine (Online) New Document 7/8/19                                                                          |  |
|---------------|----------------------------------------------------------------------------------------------------|--|
| ■<br>- =<br>2 | Text Style • <b>B</b> $I$ $\underline{U}$ X' X, $\underline{i} \equiv \underline{i} \equiv f_{\mathbb{N}}$ $\mathcal{B}$ |  |
| e e           |                                                                                                    |  |
|               | Cancel Save                                                                                                    |  |
| <u>2</u> 0    | Insert Video from Web                                                                                                    |  |
|               | · video URL                                                                                                    |  |
|               | Alternative text                                                                                                    |  |
|               |                                                                                                    |  |
|               |                                                                                                    |  |
| 5             | paste YouTube video into the URL                                                                                         |  |
|               |                                                                                                    |  |
| 6 @           |                                                                                                    |  |
|               |                                                                                                    |  |
|               |                                                                                                    |  |
|               |                                                                                                    |  |
|               |                                                                                                    |  |
|               |                                                                                                    |  |

If you have any questions, please contact the ITC.

Email: <u>itcsupport@nobts.edu</u>

Phone: 504-816-8180